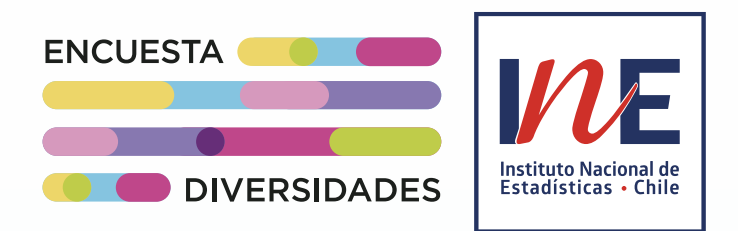

Tutorial:

# **Respondiendo la**

# Encuesta Web Diversidades

# del Instituto Nacional de Estadísticas

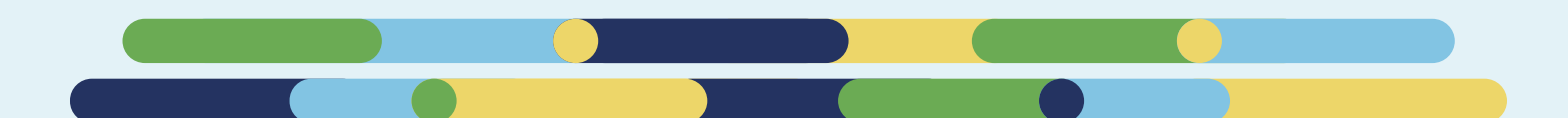

# Índice.

#### A. Consideraciones generales:

- 1. ¿Qué necesitaré para participar de la Encuesta Web Diversidades?
- 2. ¿Quiénes pueden contestar la Encuesta Web Diversidades?
- 3. ¿Todas las personas responden a todas las preguntas del cuestionario?
- 4. ¿Es necesario contestar todo el cuestionario?
- 5. ¿Qué es un consentimiento informado y en qué preguntas se utiliza?

#### B. ¿Cómo contestar la Encuesta Web Diversidades?:

- 1. Paso 1: entra al sitio web informativo.
- 2. Paso 2: presiona el botón "ingresar".
- 3. Paso 3: registra tus datos.
- 4. Paso 4: busca el mensaje en tu correo.
- 5. Paso 5: haz clic en el botón "Acceder a Encuesta".
- 6. Paso 6: responde las preguntas.
- 7. Paso 7: envía tus respuestas.

#### C. Navegando el cuestionario:

- 1. Botones.
- 2. Tipos de preguntas.
- 3. Alertas.

#### D. Posibles dificultades al registrarse y contestar la encuesta:

- 1. No encuentro mi correo de registro.
- 2. Tengo el enlace, pero cuando quise utilizarlo había caducado.
- 3. Recibí mi enlace, pero no puedo encontrarlo.
- 4. No puedo avanzar en el cuestionario.
- 5. Quiero modificar o mirar una pregunta que ya respondí.
- 6. No puedo enviar mis respuestas.
- 7. No encontré una solución en este tutorial ¿cómo puedo pedir ayuda?

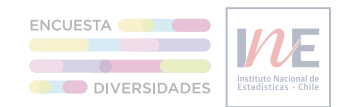

### A. Consideraciones generales.

#### 1. ¿Qué necesitaré para participar de la Encuesta Web Diversidades?

Para responder la Encuesta Web Diversidades solo necesitarás:

- Una cuenta de correo electrónico para acceder al cuestionario.
- Un teléfono, computador o tablet con conexión a internet.
- Disponer de aproximadamente 20 minutos para responder con tranquilidad.

#### 2. ¿Quiénes pueden contestar la Encuesta Web Diversidades?

La Encuesta Web Diversidades podrá ser respondida por todas las personas residentes en Chile y mayores de 14 años. Su público objetivo son las personas que se sienten parte de las diversidades sexuales y de género, como quienes se identifican como lesbianas, gays, bisexuales, no binarias, trans, intersexuales, asexuales, género fluido, entre otras identidades y orientaciones.

#### 3. ¿Todas las personas responden a todas las preguntas del cuestionario?

La gran mayoría de las preguntas son respondidas por todas las personas, sin embargo, se podrán presentar algunas variaciones dependiendo de los siguientes factores:

- **Flujos:** hay respuestas que activan distintos caminos del cuestionario. Por ejemplo, en el módulo de situación laboral, se aplicarán distintas preguntas a personas con y sin trabajo remunerado.
- Filtros de edad: algunas preguntas tienen filtro de edad, pudiendo solo ser respondidas por personas desde los 15 o 18 años, dependiendo del caso.
- **Consentimiento:** antes de ciertos tópicos de mayor sensibilidad, el formulario te consultará si deseas contestar preguntas relacionadas con estos temas. Si respondes que no, tu cuestionario no contendrá estas preguntas y podrás seguir avanzando con los módulos siguientes.

#### 4. ¿Es necesario contestar todo el cuestionario?

Para enviar el cuestionario es necesario contestar todas sus preguntas. Sin embargo, en la gran mayoría de las preguntas es posible marcar la opción "prefiero no responder". De forma adicional, las secciones más sensibles incluyen una pregunta de consentimiento, es decir, que solo serán visibles para las personas que señalen su voluntad de acceder a estas preguntas.

#### 5. ¿Qué es un consentimiento informado y en qué preguntas se utiliza?

El consentimiento es una pregunta que informa a la persona sobre el tema que se abordará a continuación. Se usa en secciones de la encuesta que podrían generar una reacción emocional, que corresponden a preguntas sobre trabajo sexual, salud mental y agresiones físicas y sexuales. En estos casos, antes de mostrar las preguntas, se consulta si la persona quiere responder. Si prefiere no hacerlo se avanza a la siguiente pregunta.

En estos casos, se pregunta si la persona quiere responder. Si prefiere no hacerlo, se pasa a la siguiente pregunta.

A lo largo del cuestionario hay tres preguntas que contemplan una pregunta previa de consentimiento. Estas preguntas se relacionan con trabajo sexual, salud mental y violencia física y/o sexual.

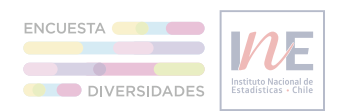

# B. ¿Cómo contestar la Encuesta Web Diversidades?

Para comenzar a responder la Encuesta Web Diversidades deberás:

#### 1. Paso 1: entra al sitio web informativo.

Entra al sitio web informativo <u>www.encuestadiversidades.cl</u> donde encontrarás toda la información necesaria para responder la encuesta, incluyendo una sección de preguntas frecuentes y un glosario de conceptos que se incluyen en el cuestionario.

| INE Estadísticas                 | Herramientas                                                                                                    | Calidad Estadística                                                                                                    | Institucional                                                                                                    | - Sala de Prensa                                                                                              | Regiones                                                         | Acceso Informantes                                                                                        | INE Educa                                                                                                    | Transparancia Activa 🦸 🕊 💷 🔯  |
|----------------------------------|----------------------------------------------------------------------------------------------------|----------------------------------------------------------------------------------------------------|----------------------------------------------------------------------------------------------------|----------------------------------------------------------------------------------------------------|------------------------------------------------------------------|----------------------------------------------------------------------------------------------------|----------------------------------------------------------------------------------------------------|-------------------------------|
|                                  | <ul> <li>Encuesta Di</li> <li>Encuesta Di</li> <li>Encuesta Di</li> </ul>                                                        | La Encuesta W<br>Es un operativo a r<br>diversidados securio<br>gatero, es decir, a<br>todas las personas<br>Se traita de una em<br>o más que resida e | eb Diversidac<br>titel nacional qui<br>los y de género.<br>quienes e iden<br>quienes e iden<br>quienes e identa<br>quienes e identa<br>quienes e i | des<br>e se efectuará por<br>sus característica<br>titican como lesbia<br>como cadas.<br>ada, voluntaria y co | primera vez e<br>sociodemogi<br>as, gays, bis-<br>niidencial, qu | n el país y que busca g<br>álticas y sus experience<br>evuales, no binantes, tri<br>e debe ser respondida | prenar catalitacia sobre la postación es la<br>una cala españa a las convenidantes acouran<br>las, mantenariase, acouranse, plano taco<br>de torna uniter par cualquer presenta de 1           | a<br>5 y de<br>7 y a<br>Calos |
| ¿Cóm<br>Haz<br>Rev<br>Haz<br>Kes | o puedo partil<br>c clic en el botón "<br>resa lu correo elec<br>visa lu correo y bu<br>c clic en "Acceder<br>sponde todas las p | cipar<br>Ingresar'.<br>criónico, lecha de naci<br>seca un mensaje de No<br>a Encuestar<br>reguntas y presiona "P                                       | niento, región y<br>uficaciones INE.<br>Inalizar Encuesi                                                                                                    | comuna.                                                                                                    |                                                                  |                                                                                                    | Encuesta Web<br>Diversidades Sexuales y de<br>Genero en Chile<br>Chartes Anotaciones entretos y entretos en<br>entretos en entre en entretos y<br>entretos en entretos en entretos<br>Engresar | -                             |
| Pregui<br>1. ¿C<br>2. ¿C         | <b>ntas frecuent</b><br>Quiênes podrán re<br>Cuándo podre resj                                                                   | es<br>isponder la Encuesta V<br>ponder la Encuesta We                                                                                                  | Veb Diversidades?                                                                                                    | s7<br>9                                                                                                    |                                                                  |                                                                                                    |                                                                                                    | +                             |
| 3. cC<br>4. cC<br>5. cP          | Dönde estará disp<br>Dué necesitaré pa<br>Para qué servirán                                                                      | onible la Encuesta We<br>ra participar de la Enci<br>mis respuestas?                                                                                   | b Diversidades?<br>Jesta Web?                                                                                                    | _                                                                                                    |                                                                  | _                                                                                                    |                                                                                                    | +<br>+<br>+                   |

2. Paso 2: presiona el botón "ingresar".

Dirígete a la sección principal y presiona el botón "ingresar".

| Inicio >                 | Encuesta Div       | ersidades                                                               |                                                                                                    |                                                                 |                                                           |                                                                  |                                                                                     |                                                                                            |     |
|--------------------------|--------------------|-------------------------------------------------------------------------|----------------------------------------------------------------------------------------------------|-----------------------------------------------------------------|-----------------------------------------------------------|------------------------------------------------------------------|-------------------------------------------------------------------------------------|--------------------------------------------------------------------------------------------|-----|
|                          | F                  | La Encuesta                                                             | Web Diversidade                                                                                        | 8                                                               |                                                           |                                                                  |                                                                                     |                                                                                            |     |
| Excellence<br>Excellence | inclored de        | Es un operativo<br>diversidades so<br>género, es dec<br>todas las perso | a nivel nacional que s<br>xuales y de género, si<br>ir, a quienes se identifi<br>nas que se sientan co | e efectuará p<br>us característi<br>can como lest<br>tivocadas. | or primera vez e<br>cas sociodemogi<br>ilanas, gays, bis- | el país y que buse<br>áficas y sus experi<br>xuales, no binaries | ca generar estadísticas<br>iencias. Está dirigida a l<br>s, trans, intersexuales, : | sobre la población de las<br>as diversidades sexuales y e<br>asexuales, género fluido, y a | de  |
| 0 N                      | ERSOADES           | Se trata de una<br>o más que resi                                       | encuesta autoaplicad<br>da en Chile.                                                                   | a, voluntaria y                                                 | confidencial, qu                                          | e debe ser respond                                               | lida de forma online po                                                             | cualquier persona de 14 añ                                                                 | ios |
|                          |                    |                                                                         | Preguntas Frecuer                                                                                      | ntes Not                                                        | licias Relaciona                                          | das Docume                                                       | intación                                                                            |                                                                                            |     |
| ¿Cómo                    | puedo partic       | ipar                                                                    |                                                                                                    |                                                                 |                                                           |                                                                  |                                                                                     |                                                                                            |     |
| Haz c                    | lic en el botón "l | igresar".                                                               |                                                                                                    |                                                                 |                                                           |                                                                  | Encuesta We<br>Diversidades                                                         | b<br>Sexuales y de                                                                         |     |
| Ingres                   | sa tu correo eleci | rónico, fecha de r                                                      | acimiento, región y co                                                                                 | muna.                                                           |                                                           |                                                                  | Género en C                                                                         | hile                                                                                       |     |
| Revis                    | a tu correo y bus  | ca un mensaje de                                                        | Notificaciones INE.                                                                                    |                                                                 |                                                           |                                                                  | Encontrol entropica<br>note cer recordid<br>persona que resion                      | da, voluntaria y confidencial, que<br>a de forma online por cualquier<br>In Chile.         |     |
| Haz c                    | lic en "Acceder a  | Encuesta*                                                               |                                                                                                    |                                                                 |                                                           |                                                                  | Ingresar                                                                            |                                                                                            |     |
| Resp                     | onde todas las p   | eguntas y presior                                                       | a "Finalizar Encuesta"                                                                                 |                                                                 |                                                           |                                                                  | C                                                                                   |                                                                                            | -   |
| Pregun                   | tas frecuente      | \$                                                                      |                                                                                                    |                                                                 |                                                           |                                                                  |                                                                                     |                                                                                            |     |
| 1. ¿Qu                   | ilénes podrán res  | ponder la Encues                                                        | ta Web Diversidades?                                                                                   |                                                                 |                                                           |                                                                  |                                                                                     |                                                                                            | F.  |
| 2. ¿Cu                   | iándo podré resp   | onder la Encuesta                                                       | Web Diversidades?                                                                                      |                                                                 |                                                           |                                                                  |                                                                                     |                                                                                            | F.  |
| 3. ¿D6                   | inde estará dispo  | nible la Encuesta                                                       | Web Diversidades?                                                                                      |                                                                 |                                                           |                                                                  |                                                                                     |                                                                                            | F.  |
|                          |                    |                                                                         |                                                                                                    |                                                                 |                                                           |                                                                  |                                                                                     |                                                                                            |     |

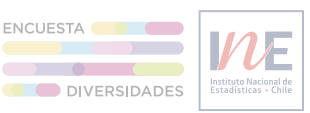

#### 3. Paso 3: registra tus datos.

Al entrar aparecerá una ventana que te solicitará 4 datos para el registro:

- CORREO ELECTRÓNICO: debe ser un correo electrónico existente y que no se haya registrado previamente.
- FECHA DE NACIMIENTO: no podrá ser modificada de manera posterior.
- REGIÓN: de residencia actual.
- COMUNA: de residencia actual.

Ingresa tus datos y presiona "Registrar".

|                                                                                                    | IN E                                                                                                    |                  |
|----------------------------------------------------------------------------------------------------|----------------------------------------------------------------------------------------------------|------------------|
| <b>Le damos la bienvenida al registro</b><br>Encuesta Diversidades Sexuales y de Género en<br>Chile                                                                                                    | Registro                                                                                                    | Recuperar acceso |
| Es un operativo a nivel nacional que se efectuará por primera vez en el país y<br>que busca generar estadísticas sobre la población de las diversidades sexuales<br>y de género. sus características y sus vivencias personales. Está dirigida a las<br>diversidades sexuales y de género, es decir, a quienes se identifican como<br>lesbianas, gays, bisexuales, no binaries, trans, intersexuales, travestis,<br>asexuales, género fluido, queer, y a todas las personas que se sientan<br>convocadas.<br>Se trata de una encuesta autoaplicada, voluntaría y confidencial, que puede<br>ser respondida de forma online por cualquier persona de 14 años o más que<br>resida en Chile. | Correo Electrónico<br>Fecha de Nacimiento<br>dd-mm-aaaa<br>Región<br>Seleccione<br>Comuna<br>Seleccione Comuna |                  |
| Los Datos registrados en este proceso están protegidos por el secreto estadístico<br>definido en la ley 17.374 del Instituto Nacional de Estadística y serán utilizados según las<br>necesidades de este estudio.                                                                                                    | Registrar                                                                                                    |                  |

#### 4. Paso 4: busca el mensaje en tu correo

Una vez creado el usuario deberás ingresar a la casilla de tu correo electrónico ingresado en el registro y buscar un mensaje proveniente de Notificaciones INE <u>notificacionesine@ine.gob.cl</u>. En caso de no aparecer en tu bandeja de entrada revisa la bandeja de correos no deseados o SPAM.

|   | Notificaciones INE                                                 |
|---|--------------------------------------------------------------------|
|   | Invitación a participar en encuesta oficial Diversidad 12:19       |
|   | Registro para responder la Encuesta Web Diversidades Importante: c |
| _ |                                                                    |

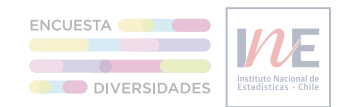

#### 5. Paso 5: haz clic en el botón.

Abre este correo electrónico y haz clic en el botón "Acceder a Encuesta" para comenzar a responder.

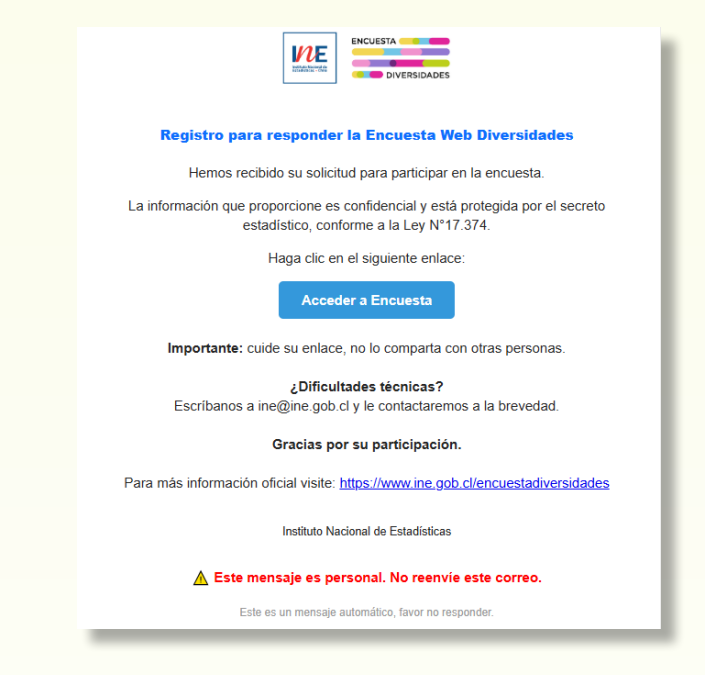

#### Importante:

- La encuesta no pregunta datos de identificación como: nombre, RUT, teléfono o dirección.
- El correo NO debe ser reenviado, el botón acceder activa un enlace único para cada persona.
- El enlace tendrá una duración de 24 horas.

#### 6. Paso 6: responde las preguntas.

Comienza a responder las preguntas del cuestionario.

| E                                                                                                    | ncuesta Diversidades                                                                                                    |
|----------------------------------------------------------------------------------------------------|----------------------------------------------------------------------------------------------------|
| Bienvenid(a/o/e). La en<br>disci<br>Podrá acceder a la enci<br>su correo, hasta cor                                                                                                    | cuesta aborda temas de identidad, educación, trabajo, salud,<br>iminación y redes. Toma unos 20 minutos.<br>uesta las veces que necesite con el enlace personal enviado a<br>mpletar y enus urespuestas. Este enlace es exclusivo e<br>intransferible. |
| Módulo 1: Caracte                                                                                                    | erización personal                                                                                                    |
| 1. Registre sus año                                                                                                    | s cumplidos (*)                                                                                                    |
| зd                                                                                                    |                                                                                                    |
| b. Otro. ¿Cuái?<br>c. No lo sé<br>d. Prefiero no respoi<br>3. ¿Cuái es su país<br>a. Chile<br>b. Chile y otro/s ¿Cu<br>c. Otro. ¿Cuái?<br>d. No lo sé<br>e. Prefiero no respoi<br>4. ¿Es o se conside<br>originario? Selección<br>a. Sí | nder<br><mark>de nacionalidad?</mark> Selección Única (*)<br>ál?<br>nder<br>ra perteneciente a algún pueblo indígena u<br>Única (*)                                                                                                    |
| b. No<br>c. No lo sé                                                                                                    |                                                                                                    |
| d. Prefiero no respo                                                                                                    | nder                                                                                                    |
| Antonios                                                                                                    | Contractor                                                                                                    |
| A11031000                                                                                                    | Siguience                                                                                                    |

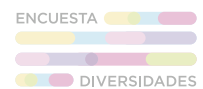

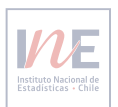

#### 7. Paso 7: envía tus respuestas.

Cuando hayas terminado de responder el cuestionario, presiona el botón "Finalizar Encuesta" Recuerda que, luego de enviar tus respuestas, no podrás volver a modificarlas.

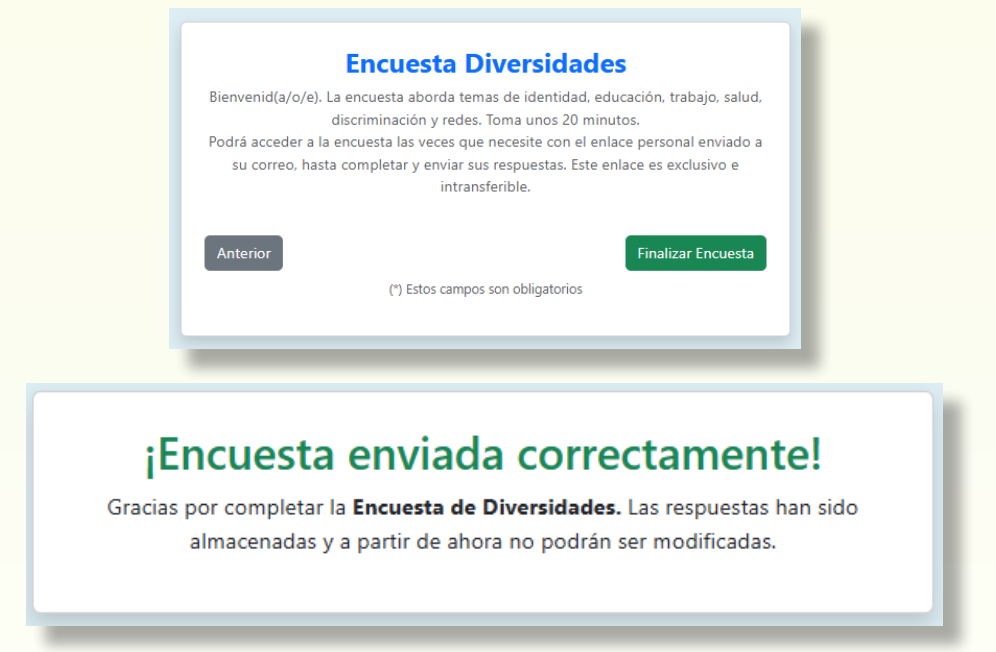

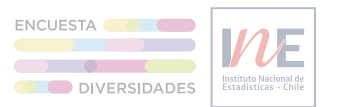

## C. Navegando el cuestionario.

#### 1. Botones.

El formulario de la Encuesta Web Diversidades está organizado en páginas que contienen 4 preguntas cada una. Podrás navegar a través de la plataforma con los siguientes botones:

| Botón<br>siguiente | Permite avanzar a la siguiente página, identificando inconsistencias<br>de la página actual. Además, guardará automáticamente tus<br>respuestas. | Siguiente |
|--------------------|----------------------------------------------------------------------------------------------------|-----------|
| Botón<br>anterior  | Permite retroceder en la encuesta, pudiendo revisar o corregir respuestas anteriores.                                                            | Anterior  |

#### 2. Tipos de preguntas.

A lo largo del formulario encontrarás tres tipos de preguntas:

• Selección única: en estas preguntas solo podrás seleccionar una opción de respuestas, por ejemplo:

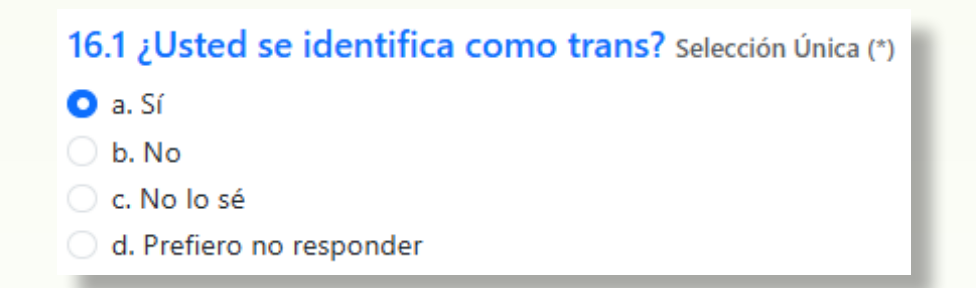

• Texto: en estas preguntas deberás ingresar texto o números, por ejemplo:

33. ¿Cuál es el oficio, labor u ocupación que realizó la semana pasada en su trabajo? (\*)
Ocupación refiere al quehacer específico que realizó la persona en su trabajo, durante al menos una hora la semana pasada. Por lo general, las ocupaciones tienen un nombre que lo caracteriza, por ejemplo, "Recolector de

encuestas", "Carpintera", "Vendedor de tienda" o "Abogada litigante".

Ejemplo: Ingrese un comentario

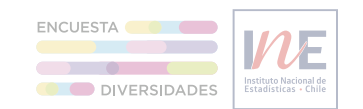

 Selección múltiple: en estas preguntas podrás seleccionar una o más opciones de respuestas. No obstante, habrá alternativas que no pueden marcarse al mismo tiempo. Por ejemplo, no puedes señalar que vives "sola(e,o)" y también que vives con "pareja(s)". Una pregunta de selección múltiple es la siguiente:

| 52. A lo largo de su vida ¿usted cree haber vivido discriminación<br>por alguno de los siguientes motivos? MARQUE TODAS LAS QUE<br>CORRESPONDA Selección Múltiple (*) |
|----------------------------------------------------------------------------------------------------|
| 🗌 a. Por su forma de vestir, hablar o expresarse                                                                                                    |
| b. Por sus rasgos físicos o corporales                                                                                                    |
| c. Por su color de piel u origen étnico                                                                                                    |
| d. Por su sexo o género                                                                                                    |
| e. Por su orientación sexual                                                                                                    |
| 🗌 f. Por su situación de discapacidad                                                                                                    |
| g. Por su nacionalidad o pertenecer a una familia migrante                                                                                                    |
| h. Por su clase social y/o nivel socioeconómico.                                                                                                    |
| i. Por su barrio o lugar donde vive                                                                                                    |
| j. No creo haber vivido discriminación por estos motivos.                                                                                                    |
| k. No lo sé                                                                                                    |
| I. Prefiero no responder                                                                                                    |
|                                                                                                    |

3. <u>Alertas</u>.

En el formulario podrán aparecer las siguientes alertas:

 Errores: son alertas que pueden aparecer en preguntas de alta importancia para el estudio, por lo que adquieren carácter obligatorio o su calidad responde a parámetros definidos. Si la encuesta tiene un error no podrás avanzar a la siguiente página, por ejemplo:

| 24.1 ¿En qué etapa de su vida salió del clóset o comenzó a expresar abiertamente su <u>identidad de género</u> ? Selección Única (*) |
|----------------------------------------------------------------------------------------------------|
| 🔿 a. Infancia (0-5 años)                                                                                                    |
| 🔘 b. Niñez (6-11 años)                                                                                                    |
| 🔘 c. Adolescencia (12-17 años)                                                                                                    |
| 🔿 d. Juventud (18-29 años)                                                                                                    |
| 🔘 e. Adultez (30-59 años)                                                                                                    |
| 🗿 f. Adultez mayor (60 años o más)                                                                                                   |
| 🔘 g No lo he contado ni expresado                                                                                                    |
| 🔿 h. No lo sé                                                                                                    |
| 🔾 i. Prefiero no responder                                                                                                    |
| La etapa seleccionada no puede ser posterior a su edad actual. Por favor, revise su respuesta.                                       |
|                                                                                                    |

• Advertencias: son alertas que reflejan una inconsistencia entre 2 o más preguntas y que podrían ser un error en su declaración. Si la encuesta presenta advertencias sí podrás avanzar a la siguiente página, por ejemplo:

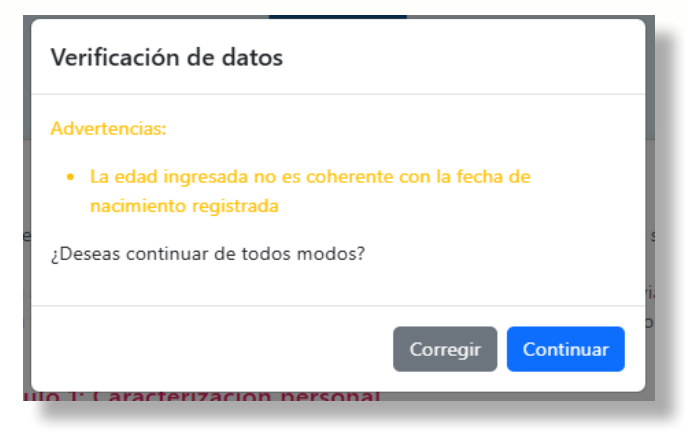

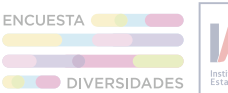

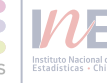

#### D. Posibles dificultades al registrarse y contestar la encuesta.

#### 1. <u>No encuentro mi correo de registro</u>.

Si no encuentras el correo con el enlace para responder la encuesta prueba lo siguiente:

- Busca el mensaje en la carpeta de SPAM o correo no deseado.
- Si no está en esa carpeta, intenta registrarte nuevamente, ya que puedes haber escrito tu dirección de correo electrónico con algún error.
- Recuerda que, si tienes menos de 14 años, no recibirás el correo de registro, dado que esta encuesta está orientada a personas desde los 14 años en adelante.

#### 2. Tengo el enlace, pero cuando quise utilizarlo había caducado.

Cada enlace tiene una duración de 24 horas antes de caducar. Si tu enlace caducó y aún no terminas de responder, podrás solicitar un nuevo enlace único siguiendo las instrucciones en pantalla que indicarán lo siguiente:

 Ingresa nuevamente tu dirección de correo electrónico y recibirás un mensaje con un nuevo enlace único que tendrá todas tus respuestas.

Recuerda ingresar exactamente el mismo correo electrónico que utilizaste la primera vez para recuperar tus respuestas y continuar en el punto en el que quedaste.\_

#### 3. Recibí mi enlace único, pero no puedo encontrarlo.

Si perdiste el correo electrónico con el enlace único, dirígete a **respondediversidades.ine.gob.cl.** En la parte inferior de la pantalla aparecerá el siguiente mensaje: "si ya se registró y necesita recuperar su enlace para continuar, <u>haga clic aquí</u>." Presiona ese botón y sigue las instrucciones en pantalla que indicarán lo siguiente:

 Ingresa nuevamente tu dirección de correo electrónico y recibirás un mensaje con un nuevo enlace único que tendrá todas tus respuestas.

Recuerda que para recuperar este enlace tienes que haberte registrado previamente. Si te registraste previamente y has enviado tus respuestas no podrás volver a recibir tu enlace único.

4. No puedo avanzar en el cuestionario.

En el cuestionario cada página mostrará 4 preguntas. Para poder pasar a la siguiente página debes responder estas 4 preguntas sin errores, es decir, sin incoherencias en relación con las respuestas que hayas declarado anteriormente.

Si no puedes avanzar de página es probable que tengas un error. Revisa las preguntas en busca de una señal de error. Si la encuentras, modifícala y vuelve a presionar "siguiente".

Recuerda que un error no implica un cuestionamiento de tu respuesta, solo busca identificar discrepancias entre las distintas respuestas que entregas a lo largo del cuestionario.

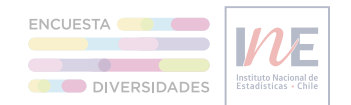

5. Quiero modificar o mirar una pregunta que ya respondí.

A lo largo del cuestionario puedes retroceder libremente a páginas que ya respondiste para modificar o mirar tus respuestas.

Tus respuestas estarán guardadas cuando avances nuevamente.

Al terminar de contestar el formulario y enviar las respuestas, no podrás editarlas ni mirarlas nuevamente.

6. <u>No puedo enviar mis respuestas</u>.

Para enviar tus respuestas es necesario haber respondido todas las preguntas del cuestionario. Por lo tanto, si no logras enviar tus respuestas puedes:

- Asegurarte de responder todas las preguntas de la última página.
- Revisa tu conexión a internet y vuelve a intentarlo.
- 7. No encontré una solución en este tutorial ¿cómo puedo pedir ayuda?

Escríbenos a ine@ine.gob.cl o ingresa tu consulta a través del Sistema de Atención Ciudadana.

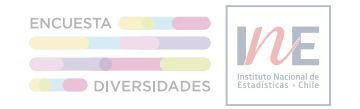